# 广西大学 2018 年金融、国际商务、保险研究生招生 考试网上报名指引

欢迎您报考广西大学金融、国际商务、保险专业学位硕士研究生专业!

2018 年全国硕士研究生招生考试网上报名时间: 2017 年 10 月 10 日至 10 月 31 日,每天 9:00-22:00。请各位考生根据自己的实际情况尽早进行网上报名!

## 网上报名流程如下:

步骤 1: 登录"中国研究生招生信息网"(公网网址: http://yz.chsi.com.cn,教育 网址: http://yz.chsi.cn),点击 左边"报名入口一硕士统考"或者右边"统考正式报 名"进入"网上报名平台"。

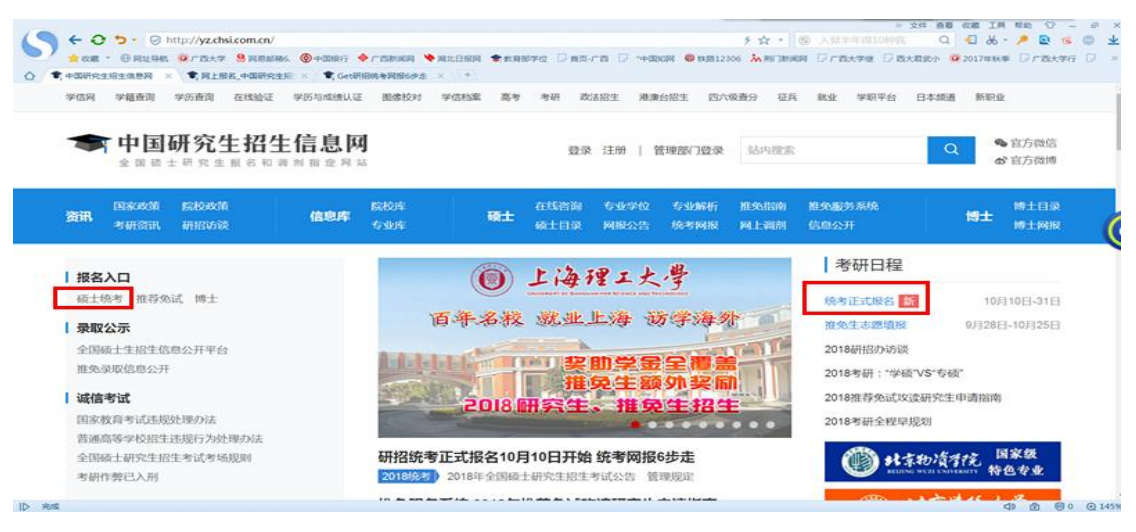

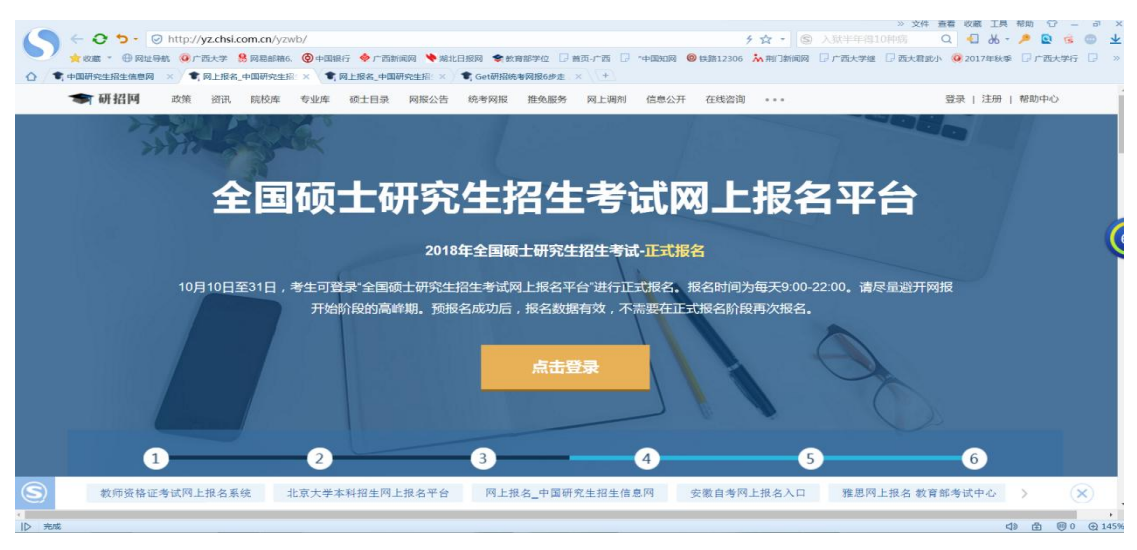

**步骤 2:** 请使用学信网账号进行登录; 若无学信网账号,请先点击"注册",按提示完成注册,然后再登录。

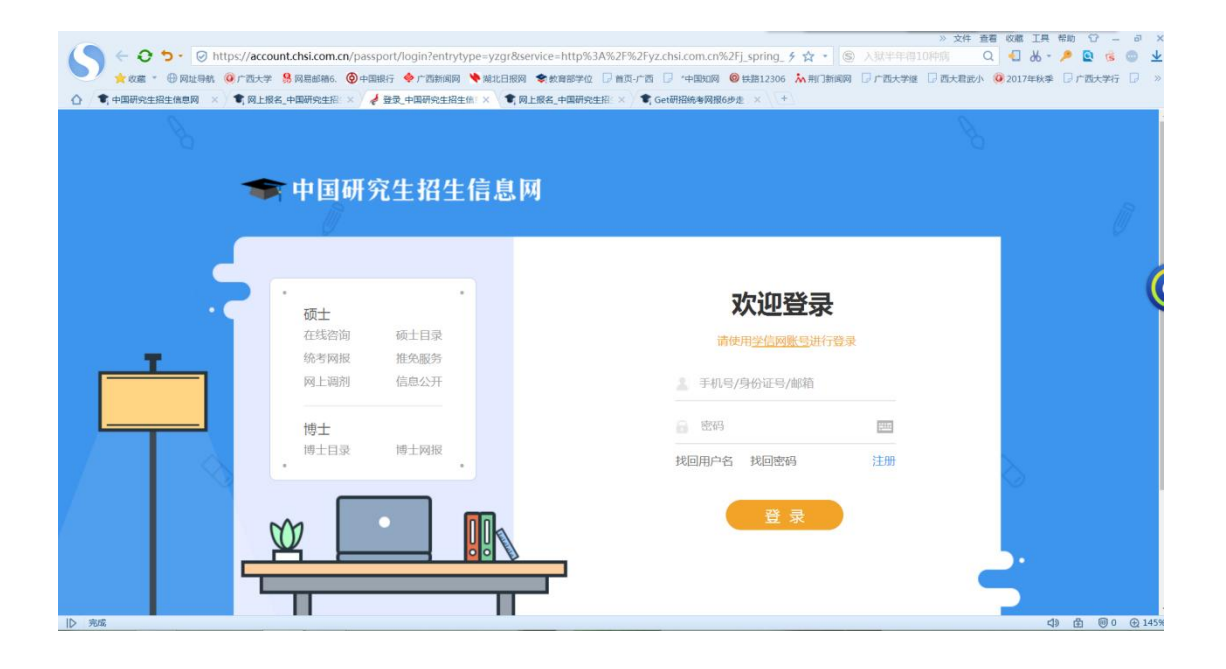

步骤 3: 点击左边"网上报名"进入网上报名页面。

|                               | cn/user/center.jsp<br>思惑編6. ⑧中亞銀行 ◆广西新闻网 ◆東北日<br>研究生現 × ) ● 用今中心,中国研究生用 × ↓<br>校案 专业库 硕士目录 网络公告 | ● ● 此前部学位 ○ 首次,广西 ○ *中国政<br>+<br>-<br>-<br>-<br>-<br>-<br>-<br>-<br>-<br>-<br>-<br>-<br>-<br>- | チ☆・ ⑤ 第723<br>の用 ● 198812306 ▲ 用「別利用用 ▽ ∩ 世大<br>100开 在我意識 ・・・ | ※ 文件 発着 砂面 工具 総約 ○ -<br>「交別窓人 Q • 2 め • ● Q 6<br>デ型 ○ 西大和約小 @ 2017年秋季 ○ ご言大子の<br>用户中心   退出   戦物中心 | • • ×  |
|-------------------------------|-------------------------------------------------------------------------------------------------|------------------------------------------------------------------------------------------------|---------------------------------------------------------------|---------------------------------------------------------------------------------------------------|--------|
| 用户中心                          |                                                                                                 |                                                                                                | wuping                                                        | gzou@163.com 我的提问 账号信息                                                                            |        |
| 统考硕士招生 推免生招生                  | 博士生招生 面向港澳台招生                                                                                   |                                                                                                |                                                               |                                                                                                   | (6     |
| 网上报名<br>2017-10-10~2017-10-31 | 网上调查<br>截止: 2017-10-31 22:00                                                                    | 初试成绩<br>2017年成绩查询与要求                                                                           | 消息中心<br>已开通                                                   | 在线咨询                                                                                              |        |
| 专业目录                          | 网报公告                                                                                            | 网上调剂                                                                                           | 调剂意向采集                                                        | 准考证下载                                                                                             |        |
| S<br>信息公开平台<br>復<br>度         |                                                                                                 |                                                                                                |                                                               |                                                                                                   |        |
| ID RAI                        |                                                                                                 |                                                                                                |                                                               | 4) 由 100                                                                                          | ① 145% |

步骤 4: 仔细阅读说明,点击"新增报名信息"。

(一位考生只能保留一条有效报名信息,如新增报名信息,须取消原已有的报名)

| ※ 文件 差面 6編<br>・ ・ ・ ・ ・ ・ ・ ・ ・ ・ ・ ・ ・ ・ ・ ・ ・ ・ ・                                                                                                     | L具 帮助<br>6 - <i>P</i><br>秋季 D | 助 ①<br>● 💽 🔞 | _ न<br>डे 💿<br>शत्र 🖸 | ≫<br>× |
|----------------------------------------------------------------------------------------------------|-------------------------------|--------------|-----------------------|--------|
| 2018年全国硕士研究生招生考试 网上报名平台 希 首页 ♣ 站内满思 wupingzou@163.c 選                                                                                                    | Ħ                             |              |                       |        |
| <ol> <li>网上报名时间:2017年10月10日~31日,预报名(报名数据有效):2017年09月24日~27日,每天9:00~22:00,应届毕业生除了可在预报名阶段报名外,也可在正式报名阶段报名。</li> <li>现场确认时间:由各省级组为自行确定公布,请关注各省网报公告,考生报考信息以现场确认报考点数据为准。</li> <li>可能准考证时间:2017年12月14日~2017年12月25日(24小时开放),考生可用学信间的用户名和密码登录研招网,进入网上报名栏目下载。</li> <li>开始报名前,请考生行细阅读 规则问题;以及 各单位网报公告,提师准备时 需要填写的信息。 据名过程中,请考生行细阅读规模页选提示文字,并认真填写起译,避免造成无效报名。</li> <li>网上报名期间,考生可目行模拟,修改或重新增级股格信息。但一位考生只能保留一条有效股名信息。如重新增规股格名信息,能增加可加多。</li> <li>现上报名期间,考生可目行模拟。修改或重新增规股格信息。但一位考生只能保留一条有效股名信息。如重新增规股格名信息。情绪生物名(例表),须取消已月的服名,已取消的股格名信息不可用于现场确认,报名过程中以需修改信息。建议进出和上投名信息。重新增长常改、联络编机前,考生可当查复入下载和上投名信息。推进是苏系统 报名。</li> <li>生成服名号后本次报名才为成功(如果选择的大学和采取网上交费,交费成功后才算报名成功),报名号显现场确认的重要凭证,请考生务必审记。</li> <li>未考生年记号值周的用户名和密码(为遗免个人信息证者,请设置复杂密码并定期修改),后期下载出考证、参加周的仍然需要使用。</li> </ol> |                               |              |                       | (      |
| <b>岡上調査</b> 擬名前请先进行网上调査(大约3-5分钟) <mark>网上调直</mark><br>+ 新聞版名信息                                                                                                    |                               |              |                       |        |
| <u>⊅</u> ,                                                                                                    | 49                            | <b>₫</b> (0) | 0 ⊕1                  | .30%   |

步骤 5: 进入"报名流程"后,首先阅读"网上报名公告",然后点击下方"阅读完毕"。

| 2018年全国硕士    | 研究生招生考试 网上报名平台 希普页 🖡 站内消息 wupingzou@163.c 退出                                                                                                    |
|--------------|----------------------------------------------------------------------------------------------------|
| 报名流程         | 网上报名公告                                                                                                    |
| 2 阅读考试承诺书    | 全国硕士研究生招生考试是国家教育考试,考生在服名前放认真阅读(2018年全国硕士研究生招生工作管理规定)(2018年全国硕士研究生<br>招生考试公告)以及省级教育招生考试机构和招生单位发布的相关招考信息。                                                                                  |
| 3 选择报考的单位    | 遵纪守法、诚实守信思对每一位考生的基本要求。对在研究生招生考试中违反考试管理规定和考场纪律的考生,一律按(国家教育考试违规处<br>理》法》(教育部分篇33号)严肃处理,考生违规成件影事实指记入《国家教育考试考生或语言案》,根据《中华人民共和国所法律证案<br>(1))、方法律由空内需要支付。经历中期的汇录,法书,这次因此常常理论问题是特别的公元上,法学家这个意志。 |
| 4 填写个人信息1    | (ノレノオ、住立本時次には3回版や3回床中、4回日下9月317月、2月回入来認知時代下弊還付任事務者的或者具形限制的行为;7月実施考加作時行为,回應入非<br>法出售或者提供考试的试题、答案的行为;代售他人或者让他人代替自己参加考试的行为都将触识刑法,有关部门将依法予以严惩。                                               |
| 5 填写个人信息2    | 根据(2018年全国硕士研究生招生工作管理规定),所有参加研究生招生考试的考生须签署《考生诚信考试承诺书》(网上报名时点击同意后<br>即税为认可),请每一位考生务必认真阅读,郑重签订。                                                                                            |
| 选择报考的专业      |                                                                                                    |
| 选择报考点        | 阅读完毕                                                                                                    |
| ( 校对填报信息     |                                                                                                    |
| 9 完成信息填报     |                                                                                                    |
| (1) 学籍学历校验结果 |                                                                                                    |

**步骤 6:** 阅读"考生诚信考试承诺书",并点击"同意"。

| 2018年全国硕士研                                                                                                    |
|----------------------------------------------------------------------------------------------------|
| <ul> <li>报名流程         <ul> <li>网上报名公告</li> <li>网读者试纸语书</li> <li>透择报考的单位</li> <li>填写个人信息1</li> <li>填写个人信息2</li> <li>选择报考的专业</li> <li>选择报考的专业</li> <li>选择报考的专业</li> <li>完成信息填报</li> <li>完成信息填报</li> </ul> </li> </ul> |

**步骤 7:** 选择报考单位"广西大学",考试方式为"全国统考",专项计划(根据考生 是否满足专项计划、是否报考专项计划来选择),若没有报考专项计划选"无"。

| 报名流程          | 选择报考招生单位以及考试方式、专项计划                                         |     |
|---------------|-------------------------------------------------------------|-----|
| M上报名公告        | 1、招生单位、报考点、考试方式等为报考关键信息,在提交信息后不允许修改,网报时间结束后任何信息均不能修改,请考生仔细图 | 读页  |
| 2 阅读考试承诺书     | 面文字并认真填写选择。<br>2、请行细阅读选择省市和招生单位后弹出的网报公告,以免导致报名无效。           |     |
| 3 选择报考的单位     |                                                             |     |
| 4 填写个人信息1     | 招生単位: <b>广西壮族自治区</b> ・ <b>广西大学</b> ・ (按照単位名称排序)             |     |
| 5 填写个人信息2     | 考试方式: 全国统考 • 各类考试方式和专项计划的概述以及关系                             |     |
| 6 选择报考的专业     | 专项计划: 无 • "退役大学生士兵"专项硕士研究生招生计划                              |     |
| 7 选择报考点       |                                                             |     |
| 8 校对填报信息      |                                                             |     |
| 3 完成信息填报      | 招生单位网报公告 [广西大学] 注:发布日期不是当前年份的公告仅供参考                         |     |
| 10 学籍学历校验结果   | 广西大学2018年硕士研究生招考公告(二) 2017-09-                              | 18  |
|               | 广西大学2018年硕士研究生招考公告(一) 2017-09-1                             | 18  |
|               | 广西大学2017年 <b>工商管理硕士招考公告</b> 2016-10-1                       | -11 |
|               | 广西大学2017年硕士研究生招考公告(三) 2016-09-1                             | 19  |
| 核对本人学历(学籍)信息及 | 广西大学2017年硕士研究生招考公告(二) 2016-09-1                             | 19  |
| 毕业证照片         | 广西大学2017年硕士研究生招考公告(一) 2016-09-1                             | 18  |

步骤 8: 填写个人信息 1,带\*号为必填内容,确保准确真实。

a) 考生来源: 请根据自己实际情况选择;

b) 专业学校:如毕业学校、毕业专业名称发生变更,请选择"其它",填写毕业证书 上毕业学校及毕业专业名称;

c) 报考类别:考生可根据考生自己情况来选择"非定向就业"或"定向就业",定向单位信息填写目前工作单位信息。

步骤 9: 填写个人信息 2 (在输入数字和字母时,请使用半角字符,否则可能会造成报 名失败)。

#### 步骤 10: 选择报考的专业

选择报考院系名称: (099) 商学院(专硕);

报考专业:

1、金融: (025100) (专业学位)金融;

选择"研究方向"与"学习方式":

a) 若您报考广西大学金融全日制班, "研究方向"选择"(01)金融"、"学习方式" 对应选择"(1)全日制";

| 报名流程                   | 选择报考的专业                                                                                                    |      |  |
|------------------------|----------------------------------------------------------------------------------------------------|------|--|
| 0 网上报名公告               | 报考单位名称: 广西大学                                                                                                |      |  |
| 2 阅读考试承诺书              | *报考院系所名称: (099) <b>商学院(专硕)</b> •                                                                            |      |  |
| 3 选择报考的单位              | *报考专业: (025100)(专业学位)金融 •                                                                                   |      |  |
| 4 填写个人信息1              | *研究方向: (01)金融 🗸                                                                                             |      |  |
| 5 填写个人信息2              | *学习方式: (1)全日制 🗸                                                                                             |      |  |
| 6 选择报考的专业              | *考试科目: (101)思想政治理论((204)英语二((303)数学三((431)金融学会 ▼                                                            |      |  |
| 7 选择报考点                | 十一步 下一步                                                                                                    |      |  |
| 8 校对填报信息               |                                                                                                    |      |  |
| 9 完成信息填报               | () 注意:                                                                                                    |      |  |
| 11 学籍学历校验结果            | 1、报考专业名称前面有"(专业学位)"字样的为专业学位的专业领域;<br>2、工商管理、公共管理、旅游管理、工程管理、及工程中的项目管理、教育中的教育管理、体育中的竞赛组织不允许应量生报考,请查看<br>招生简章; |      |  |
|                        | 3、修政报名信息时,第四考试科目,考试时间超过三小时(考试科目代码第一位为5)与未超过三小时不可互相修改,如需修改必须<br>年 原紹名号研修工商;1回可,                              | 顾新增报 |  |
| 核对本人学历(学籍)信息及          | 14, / #31K141594/24/17#8/18474,<br>4、考试科目的选择请结合实际情况,符合招生单位要求,否则招生单位可能不准考;                                   |      |  |
| 毕业证照片                  | 5、由于网络环境及系统复杂性,下拉列衷内容显示的可能比较慢,请耐心等待。                                                                        |      |  |
| 核对本人学历(学籍)信息及<br>毕业证限片 | 名,原报名号现场不确认即可;<br>4、考试科目的选择调结合实际情况,符合招生单位要求,否则招生单位可能不准考;<br>5、由于网络环境及系统复杂性,下拉列表内容显示的可能比较慢,请耐心等待。            |      |  |

b) 若您报考广西大学金融非全日制班, "研究方向"选择"(02)金融"、"学习方

式"对应选择"(2)非全日制";

| 报名流程                   | 选择报考的专业                                                                                                    |
|------------------------|----------------------------------------------------------------------------------------------------|
| 网上报名公告                 | "报考单位名称: 广西大学                                                                                                    |
| 2 阅读考试承诺书              | "报考院系所名称: (099) <b>商学院( 亏硕</b> ) ◆                                                                                                    |
| 3 选择报考的单位              | *报考专业: (025100)(专业学位)金融 ▼                                                                                                    |
| 4 填写个人信息1              | *研究方向: (02)金融                                                                                                    |
| 5 填写个人信息2              | *学习方式: (2)非全日制 ▼                                                                                                    |
| 6 选择报考的专业              | *考试科目: (101).現現政治理论(/204)英语□(/303)政学□(/431)会融学经 ▼                                                                                      |
| 选择报考点                  |                                                                                                    |
| 8 校对填报信息               |                                                                                                    |
| 3 完成信息填报               | ()注意:                                                                                                    |
| 10 学籍学历校验结果            | <ol> <li>1、报考专业名称前面有"(专业学位)"字样的为专业学位的专业领域;</li> <li>2、工商管理、公共管理、成排管理、工程管理、及工程中的项目管理、教育中的教育管理、体育中的竞赛组织不允许应届生报考,请查看<br/>招生简章;</li> </ol> |
|                        | 3、修政报名信息时,第四考试科目,考试时间超过三小时(考试科目代码第一位为5)与未超过三小时不可互相修改,如需修改必须新增报<br>名、原报名号型场不确认即可。                                                       |
| 核对本人学历(学籍)信息及<br>毕业证照片 | <ul> <li>4、考试科目的选择满结合实际情况,符合招生单位要求,否则招生单位可能不准考;</li> <li>5、由于网络环境及系统复杂性,下拉列表内容显示的可能比较優,请耐心等待。</li> </ul>                               |
| 2、国际商务:                | (025400) (专业学位)国际商务;                                                                                                    |

| 报名流程                    | 选择报考的专业                                                                |                                                                   |
|-------------------------|------------------------------------------------------------------------|-------------------------------------------------------------------|
| ● 网上报名公告                | 报考单位名称:                                                                | 广西大学                                                              |
| 2 阅读考试承诺书               | *报考院系所名称:                                                              | (099)商学院(专硕)                                                      |
| 3 选择报考的单位               | *报考专业:                                                                 | (025400)(专业学位)国际商务 ▼                                              |
| 4 填写个人信息1               | *研究方向:                                                                 | (00)不区分研究方向                                                       |
| 5 填写个人信息2               | *学习方式:                                                                 | (1)全日制 🔹                                                          |
| 6 选择报考的专业               | *考试科目:                                                                 | (1)(1) 原植が治田(2)(2)(4) 本语「(3)(3))数学二((4)(3))国际商会 (                 |
| 选择报考点                   |                                                                        |                                                                   |
| 8 校对填报信息                |                                                                        |                                                                   |
| 9 完成信息填报                | () 注意:                                                                 |                                                                   |
| 10 学籍学历校验结果             | <ol> <li>1、报考专业名称前面有"(专业学位)"字样</li> <li>2 工商管理 公共管理 総装管理 工業</li> </ol> | 的为专业学位的专业领域;<br>另物理,及了程力的项目管理,教育力的教育管理,体育力的含要组织不会在成员生报考,清晰更       |
|                         | 2、工商管理、公共管理、加加計管理、工作<br>招生简章;                                          | ert, kittimutuliki, syltinya ekt. Meter faktaritaki ka enkartaki. |
|                         | 3、修改报名信息时,第四考试科目,考试                                                    | 武时间超过三小时(考试科目代码第一位为5)与未超过三小时不可互相修改,如需修改必须新增报                      |
| 松树木 ( 学乐 ( 学链 ) 信白马     | 名,原报名号现场不确认即可;<br>4 考试和日的选择违法合立际使用 204                                 | 2124年最后再步,不则224年最后可能了14年。                                         |
| 報約44ハナが(子看)信息及<br>毕业证照片 | 4、今天14年日日200年月第日日美时间元,行生<br>5、由于网络环境及系统复杂性,下拉列提                        | コロニキロはまで、ロメリロニキロビリルパットで、<br>原内容显示的可能と软骨,请耐心等待。                    |

3、保险: (025500) (专业学位)保险;

| 报名流程          | 选择报考的专业                                                                      |                                                             |
|---------------|------------------------------------------------------------------------------|-------------------------------------------------------------|
| 0 网上报名公告      | *报考单位名称:                                                                     | 广西大学                                                        |
| 2 阅读考试承诺书     | *报考院系所名称:                                                                    | (099)裔学院(专硕)                                                |
| 3 选择报考的单位     | *报考专业:                                                                       | (025500)(专业学位)保险                                            |
| 4 填写个人信息1     | *研究方向:                                                                       | (00)不区分研究方向                                                 |
| 5 填写个人信息2     | *学习方式:                                                                       | (1)全日制                                                      |
| 6 选择报考的专业     | *考试科目:                                                                       | (101)思想政治理论 (204)英语二 (303)数学三 (435)保险专业 🔹                   |
| 选择报考点         |                                                                              | 上一步                                                         |
| 8 校对填报信息      |                                                                              |                                                             |
| 3 完成信息填报      | () 注意:                                                                       |                                                             |
| 10 学籍学历校验结果   | <ol> <li>报考专业名称前面有"(专业学位)"字符</li> <li>工商管理、公共管理、旅游管理、工利<br/>招生简章;</li> </ol> | 的为专业学位的专业领域;<br>涅管理、及工程中的项目管理、教育中的教育管理、体育中的竞赛组织不允许应届生报考,请查看 |
|               | 3、修改报名信息时,第四考试科目,考)<br>冬 原据条户和场不确认即可。                                        | 试时间超过三小时(考试科目代码第一位为5)与未超过三小时不可互相修改,如需修改必须新增报                |
| 核对本人学历(学籍)信息及 | 4、考试科目的选择请结合实际情况,符                                                           | 合招生单位要求,否则招生单位可能不准考;                                        |
| 毕业证照片         | 5、由于网络环境及系统复杂性,下拉列:                                                          | 表內容显示的可能比较慢,调耐心等待。                                          |

### 步骤11:选择报考点

- a) 南宁市考生选择广西大学报考点(报名晚的,南宁市报考考点满员需要选择柳州或 桂林考点);
- b) 其他外地考生可选择工作单位所在地或户籍所在地进行报考。

| 2018年全国硕士研    | 究生招生考试 网上报名平台 希普西 🗍                                                                                                    | 站内消息 wupingzou@163.c 退出 |
|---------------|----------------------------------------------------------------------------------------------------|-------------------------|
|               |                                                                                                    |                         |
| 报名流程          | 请选择报考点所在省市及报考点名称                                                                                                    |                         |
| 1 网上报名公告      |                                                                                                    |                         |
| 2 阅读考试承诺书     | <ul> <li>「「「「「「加回」」」、「「「「加回」」」「「加回」」「「加回」」」、「して、「「加回」」」、「「加回」」、「「加回」」、「「加回」」、「「加回」」、「「加回」」、「「加回」」、「「加回」」、「加回」、「加回</li></ul> | 公告 , 如有疑问请咨询省级管理部门。     |
| 3 选择报考的单位     | "报考点所在省市: 广西计楼自治区 •                                                                                                    |                         |
| 4 填写个人信息1     | *报考点名称: 广西大学 •                                                                                                    |                         |
| 5 填写个人信息2     |                                                                                                    |                         |
| 6 选择报考的专业     |                                                                                                    |                         |
| 7 选择报考点       | 报考点网报公告 [广西大学] 注:发布日期不是当前年份的公告仅供参考                                                                                          |                         |
| 8 校对填报信息      | 2018年全国硕士研究生程生考试广西大学报奏点公告(二)                                                                                                | 2017-09-18              |
| 家成信負債报        |                                                                                                    | 2017-09-18              |
| J DAMEAS AND  | 2017年全国硕士研究生招生考试广西大学报考点公告(二)                                                                                                | 2016-10-21              |
| 10 学籍学历校验结果   | 2017年全国硕士研究生招生考试广西大学报考点公告(一)                                                                                                | 2016-09-19              |
|               | 2016年全国硕士研究生招生考试广西大学报考点公告(一)                                                                                                | 2015-10-12              |
|               | 2016年全国硕士研究生招生考试广西大学报考点公告(二)                                                                                                | 2015-09-24              |
| 核对本人学历(学籍)信息及 | 1 洗顷说明                                                                                                    |                         |
| 毕业证照片         |                                                                                                    |                         |
| tZ7+          | <ol> <li>报考点列表是和前面填写的招生单位。考试方式等相关联的,请仔细阅读相关公告,如果有疑问</li> </ol>                                                              | 司请与报考点所在省级管理部门联系。       |
| Laws.         | 3、报名成功后,不能再修改报考点,请考生慎重选择,如需修改必须新增报名。                                                                                        |                         |
|               | 4、报考点一般是现场确认和考试的地点,选择报考点请参考各级管理部门的网报公告。                                                                                     |                         |
|               |                                                                                                    |                         |
|               |                                                                                                    |                         |
|               |                                                                                                    |                         |
| 报名流程          | 请选择报考点所在省市及报考点名称                                                                                                    |                         |
| 1 网上报名公告      |                                                                                                    |                         |

| M上报名公告                                           | 1、清仔细阅读选择省市和报考点后弹出的网报公告,以免导致报名无效。              |                |
|--------------------------------------------------|------------------------------------------------|----------------|
| 2 阅读考试承诺书                                        | 2、报考点的设置由各报考点所在省级管理部门设定,请仔细阅读报考点及省级管理部门的网报公告,如 | l有疑问请咨询省级管理部门。 |
| <ul> <li>3 选择报考的单位</li> <li>4 填写个人信息1</li> </ul> | 报考点所在曾市: 广西社族自治区 ·                             |                |
| 5 填写个人信息2                                        | ) EdMD5V → .                                   |                |
| 6 选择报考的专业                                        | 世—五                                            |                |
| 7 选择报考点                                          | <b>报考点网报公告 [广西师范大学]</b> 注:发布日期不是当前年份的公告仅供参考    |                |
| 8 校对填报信息                                         | 2018年全国硕士研究生招生考试广西师范大学报考点公告                    | 2017-09-21     |
| 9 完成信息填报                                         | 2017年全国硕士研究生招生考试广西师范大学考点公告                     | 2016-09-24     |
| I                                                | 2016年硕士研究生招生考试广西师范大学考点现场确认注意事项                 | 2015-10-30     |
| 10 学籍学历校验结果                                      | 2016年全国硕士研究生招生考试广西师范大学考点公告                     | 2015-09-23     |
|                                                  | 2015年全国硕士研究生招生考试广西师范大学考点考场查询                   | 2014-12-23     |
|                                                  | 2015年全国硕士研究生招生考试广西师范大学考点考前公告                   | 2014-12-23     |
|                                                  | 2015年全国研究生入学考试广西师范大学考点现场确认注意事项                 | 2014-11-04     |
| 核对本人学历(学籍)信息及                                    | 2015年全国研究生入学考试广西师范大学考点公告                       | 2014-09-24     |
| 终心证暇片                                            |                                                |                |

| 报名流程          | 请选择报考点所在省市及报考点名称                                             |      |
|---------------|--------------------------------------------------------------|------|
| 0 网上报名公告      | 1、请仔细阅读选择省市和报考点后弹出的网报公告,以免导致报名无效。                            |      |
| 2 阅读考试承诺书     | 2、报考点的设置由各报考点所在省级管理部门设定,请仔细阅读报考点及省级管理部门的网报公告,如有疑问请咨询省级管理部门。  |      |
| 3 选择报考的单位     | 报考点所在省市: 广西壮族自治区 ▼                                           |      |
| 4 填写个人信息1     | "报考点名称: 广西科技大学 ▼                                             |      |
| 5 填写个人信息2     |                                                              |      |
| 6 选择报考的专业     |                                                              |      |
| 7 选择报考点       | <b>报考点网报公告 [/<sup>*</sup>西科技大学]</b> 注:发布日期不是当前年份的公告仅供参考      |      |
| 8 校对填报信息      | 广西科技大学报考点现场确认注意事项 2017-10                                    | )-11 |
| 9 完成信息填报      | 2018年全国硕士研究生招生考试广西科技大学报考点考生须知 2017-09                        | 3-25 |
| 10 学籍学历校验结果   | 广西科技大学考点关于使用统一考试文具用品的规定 2015-11 2015-11                      | -10  |
|               | () 选项说明                                                      |      |
|               | 1、由于网络环境及系统复杂性,选择省市后,请耐心等待报考点列表。                             |      |
| 核对本人学历(学籍)信息及 | 2、报考点列表是和前面填写的招生单位、考试方式等相关联的,请仔细阅读相关公告,如果有疑问请与报考点所在省级管理部门联系。 |      |
| 毕业证照片         | 3、报名成功后,不能再修改报考点,请考生慎重选择,如需修改必须新增报名。                         |      |

注: 报名成功后,不能再修改报考点,请考生慎重选择,如需修改必须新增报名。

步骤12:核对填报信息,输入验证码,确认报名完毕。

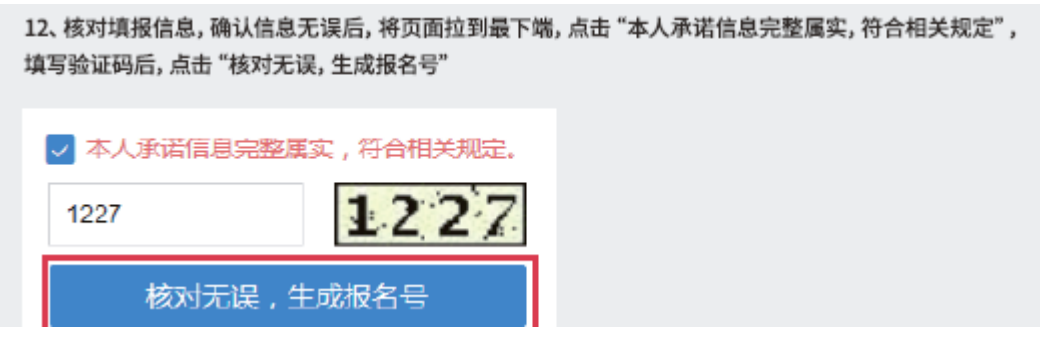

**步骤 13:** 生成报名号,下载报名信息表,完成网上报名环节。考生务必牢记报名号、 用户名和密码,后期准考证下载仍然需要使用。

# 2018年全国硕士研究生招生考试 网上报名平台

| 报名流程        | 完成信息填报                                                                                                    |  |  |
|-------------|----------------------------------------------------------------------------------------------------|--|--|
| 1 网上报名公告    |                                                                                                    |  |  |
| 2 阅读考试承诺书   | ↓ 填写成功 ! 您的报名号 : +50700002 请牢记 !                                                                                                    |  |  |
| 3 选择报考的单位   | 网上交费 此报考点必须网上交费,否则此次报名数据无效!                                                                                                    |  |  |
| 4 填写个人信息1   |                                                                                                    |  |  |
| 5 填写个人信息2   | 下戰报名信息表」    返回报名首页                                                                                                    |  |  |
| 6 选择报考的专业   | () 温馨提示:                                                                                                    |  |  |
| 7 选择报考点     | <ol> <li>1、生成报名号后本次报名才为成功(如果选择的报考点采取网上交费,交费成功后才算报名成功),报名号是现场确<br/>生务必牢记。</li> <li>2、请考生牢记学信网的用户名和密码(为避免个人信息泄露,请设置复杂密码并定期修改),后期下载性考证、参加</li> <li>3、查看及下载网上报名信息功能将在2017年11月12日22:00关闭,下载的报名信息表中有首次提交报名信息时的登保存。</li> <li>4、为避免报名信息泄露,请在报名结束后点击页面右上方的"退出"退出系统,并关闭所有相关浏览器。</li> <li>5、如果需要更政信息,请退出系统后重新从研招网首页登录报名系统修改,最终报名信息以现场确认时为准。</li> </ol> |  |  |
| 6 校对填报信息    |                                                                                                    |  |  |
| 3 完成信息填报    |                                                                                                    |  |  |
| 10 学籍学历校验结果 |                                                                                                    |  |  |

步骤 14: 点击"网上缴费"、"下载报名信息表"。或者点击"返回报名首页",检查显 示的信息是否正确。点击"网上缴费",进行缴费即可完成报名程序。

| 报名号: <b>450798092</b> 指                                                           | 送考单位: <b>10593(广西大学)</b>                                                                                                    |                                                      | *                                                |  |  |
|-----------------------------------------------------------------------------------|----------------------------------------------------------------------------------------------------|------------------------------------------------------|--------------------------------------------------|--|--|
| 考试方式                                                                              | 21(全国统考)                                                                                                    | 专项计划                                                 | 0(无)                                             |  |  |
| 报考点                                                                               | <b>4507</b> (广西科技大学)                                                                                                    | 报考院系                                                 | 099(商学院(专硕))                                     |  |  |
| 报考专业 025100((专业学位)金融)                                                             |                                                                                                    | 报考研究方向和学习方式                                          | 01(金融) 1(全日制)                                    |  |  |
| 考试科目                                                                              | 101(思想政治理论); 204(英语二); 303(数学三); 431(金融学综合)                                                                                      |                                                      |                                                  |  |  |
| 交费情况                                                                              | 未交费 网上交费 您选择的报考点开通了网上支付, 谕选择"网上交费"来完成硕士研究生网上报名                                                                                   |                                                      |                                                  |  |  |
| 下载报名信息表                                                                           |                                                                                                    |                                                      |                                                  |  |  |
| 《事项<br>推荐使用最新版的 Internet El<br>下载pdr楷式的文件,请下载;<br>股名过程中遇到问题请与客服<br>6阳地描述咨询问题、填报信i | xplorer(lE9以上版本)、Firefox、Chrome等浏览器,其它<br>免费pdr文件阅读器Foxt Reader 或到其它合法网站目行<br>3人员联系确认,电话:010-82199588,邮件:kefu#ch:<br>息以及系统的反像信息。 | 浏览器可能不能正常使用本系统<br>F载pdfl阅读器;<br>sl.com.cn(将#替独为@)。如遇 | ;<br>就路繫忙导致电话长时间未接通,建议使用电子邮件,并在邮件中               |  |  |
| <sup>算</sup> 单位: 教育部高校学生司                                                         |                                                                                                    |                                                      |                                                  |  |  |
| 9单位:教育部高校学生司                                                                      |                                                                                                    |                                                      | 服务热线:010-82199588                                |  |  |
| 簡単位:教育部高校学生司<br>▶単位:全国高等学校学生信頼                                                    | 息咨询与就业指导中心                                                                                                    |                                                      | 服务热线:010-82199588<br>客服邮箱:kefu#chsi.com.cn(将#替换为 |  |  |

广西大学商学院专业学位教育中心

咨询电话: 0771-3299887

联系人:农老师、陈老师、叶老师